×

### Atualizar Ordem de Serviço

Esta opção do sistema permite atualizar uma ordem de serviço durante a sua programação. É acionada mediante o botão Atualizar OS da funcionalidade Elaborar Roteiro de Programação de Ordens de Serviço.

#### Observação

Informamos que os dados exibidos nas telas a seguir são fictícios, e não retratam informações de clientes.

| ara atualizar um                          | a ordem de se           | rvico, informe os   | dados abaixo:                   |               |            |
|-------------------------------------------|-------------------------|---------------------|---------------------------------|---------------|------------|
|                                           |                         | Dados Gerais        | da Ordem de Ser                 | <u>/iço</u>   |            |
| Número do OS                              | :                       | 5347558<br>PENDENTE | Situação do (                   | DS:           |            |
| Número do RA                              | :                       | 7360895<br>PENDENTE | Situação do l                   | RA:           |            |
| Data da Geraçã                            | io:                     | 16/04/2018          |                                 |               |            |
| Tipo do Serviço                           | o:                      |                     |                                 |               |            |
| Observação:                               |                         |                     |                                 |               | 4          |
| Valor do Serviç                           | o Original:             | 1                   | Valor do Serv                   | viço Atual:   |            |
| Prioridade Orig                           | jinal:                  | IMEDIATA DE         | 1 A 2 DIAS                      |               |            |
| Prioridade Atual:                         |                         | IMEDIATA DE         | 1 A 2 DIAS                      |               |            |
| Unidade da Geração da OS:                 |                         | 103<br>CALL CENTER  | 2                               |               |            |
| Usuário da Ger<br>Data da Última          | ação da OS:<br>Emissão: | 28233 REG           | SINA CELIA BAR                  | NABE GONCALV  | ES         |
|                                           |                         | Dados da            | Ordem de Serviço                | )             |            |
| ïpo de<br>serviço:*                       | CONSERT                 | O DE VAZAMEN        | ITO NA REDE                     | •             |            |
| )bservação:                               |                         |                     |                                 | ,             |            |
| rioridade do<br>ipo Serviço<br>)riginal:* | IMEDIATA D              | E 1 A 2 DIAS        | Prioridade do<br>Serviço Atual: | IMEDIATA DE 1 | A 2 DIAS 🔻 |
| lúmero de<br>Reserva de<br>Naterial SAP:* |                         |                     |                                 |               |            |
| lúmeros de Res                            | serva de Mate           | rial SAP:*          |                                 |               | Adicionar  |
| Remover                                   |                         | Número d            | le Reserva de Mat               | erial SAP     |            |

Base de Conhecimento de Gestão Comercial de Saneamento - https://www.gsan.com.br/

Os campos do quadro **Dados Gerais da Ordem de Serviço** são para consulta e o sistema não permite alterações neles. No quadro **Dados da Ordem de Serviço** selecione obrigatoriamente o **Tipo de Serviço** da lista disponibilizada pelo sistema. Em seguida, informe por extenso uma **Observação** sobre a atualização que está sendo feita. Caso queira atualizar a **Prioridade do Serviço Atual** da ordem, faça isso, selecionando uma das opções. No campo **Número de** 

**Reserva de Material SAP**, informe, caso queira, com até dez dígitos, e clique em Adicionar para adicioná-lo no quadro Números de Reserva de Material SAP. Feito isso, clique em Atualizar.

# **Preenchimento dos campos**

Informe, pelo menos, um dos parâmetros de pesquisa relacionados abaixo.

| Campos                                  | Orientações para Preenchimento dos Campos                                                                                                    |  |  |
|-----------------------------------------|----------------------------------------------------------------------------------------------------|--|--|
| Tipo de Serviço                         | Campo obrigatório. Selecione um tipo de serviço, da lista disponibilizada pelo<br>sistema.<br><b>Regra associada</b> : Caso a especificação do tipo de solicitação do registro de<br>atendimento tenha uma coleção de tipos de serviço possíveis para geração<br>de ordem de serviço, selecione obrigatoriamente um e somente um tipo<br>associado à especificação do tipo da solicitação do registro de atendimento.<br>Caso já exista ordem de serviço para o registro de atendimento informado<br>com o mesmo tipo de serviço selecionado/informado na situação diferente de<br><i>encerrada/executada</i> , o sistema exibe uma mensagem de crítica. |  |  |
| Observação                              | Informe por extenso os motivos da atualização da ordem de serviço, com no máximo 200 caracteres.                                                                                                    |  |  |
| Prioridade do<br>Serviço Atual          | Selecione a prioridade, da lista disponibilizada pelo sistema.                                                                                                    |  |  |
| Número de<br>Reserva de<br>Material SAP | Informe o novo número de reserva de material do sistema <b>SAP</b> com até dez dígitos.                                                                                                    |  |  |

## Funcionalidade dos botões

| Botão     | Descrição da Funcionalidade                                                                                  |
|-----------|----------------------------------------------------------------------------------------------------|
| Adicionar | Clique neste botão para adicionar o novo número ao quadro <b>Números de Reserva de</b><br>Material SAP.      |
| Voltar    | Clique neste botão para voltar à tela que originou a chamada de atualização da ordem de serviço.             |
| Desfazer  | Utilize este botão para desfazer os procedimentos efetuados (apagar os campos) sem<br>salvar as informações. |
| Atualizar | Utilize este botão para atualizar a ordem de serviço selecionada na base de dados.                           |

## Referências

### Atualizar Ordem de Serviço

**Termos Principais** 

### Ordem de Serviço

×

Clique aqui para retornar ao Menu Principal do GSAN

From: https://www.gsan.com.br/ - Base de Conhecimento de Gestão Comercial de Saneamento

Permanent link: https://www.gsan.com.br/doku.php?id=ajuda:atualizar\_ordem\_de\_servico

Last update: 16/10/2018 20:21

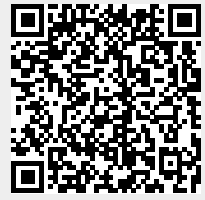